## 操作説明 図面一括DXFファイル出力

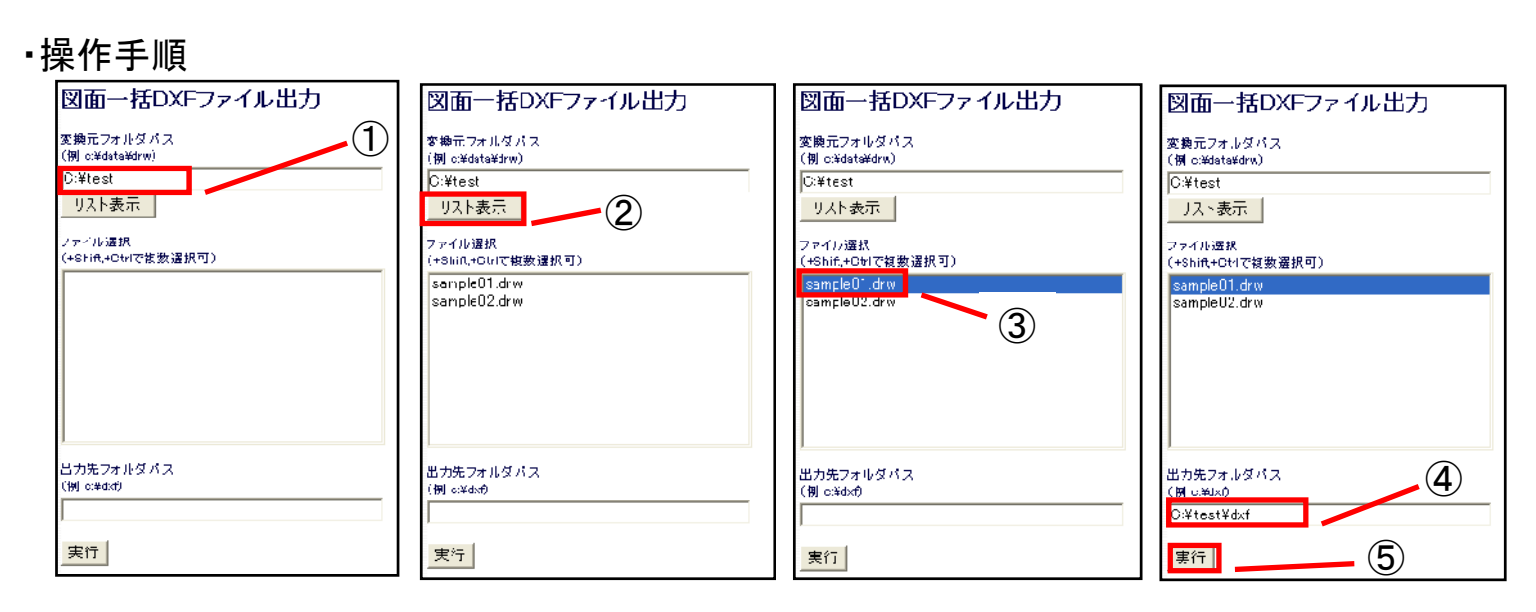

- ① "変換元フォルダパス"に変換する図面(drwファイル)のフォルダパスを入力します。
- ② "リスト表示"をクリック。

1

- ③ "ファイル選択"に表示された図面を選択します。(+Shift,+Ctrlで複数選択可)
- ④ "出力先フォルダパス"にdxfファイル出力するパスを入力します。
- ⑤ "実行"をクリック。(④で設定したパスにdxfファイルが出力されます。)
  ※出力後のファイル名は「yyyymmdd\_元のファイル名\_シート番号.dxf」になります。

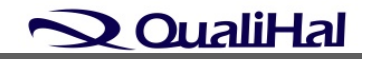